# EXCEL 电子表格在体育成绩统计中的应用

## ♦高永乾

#### (易门县方屯中学)

摘要:随着计算机技术的发展以及在社会各领域的运用提高,为了让教师更加快捷、准确地利用 EXCEL 电子表格统计体育成绩,采用 EXCEL 电子表格中的函数"IF、LOOKUP、COUNTIF、AVERAGE"来换算 与评分,使体育成绩统计工作更加快捷。

关键词: EXCEL 电子表格; 函数; IF; LOOKUP; COUNTIF; AVERAGE

《国家学生体质健康标准》测试成绩的换算与评分,是体育 教师每学年结束的必须工作。而对一堆体育测试数据的查分与统 计,实在是一件非常繁琐的事,不但容易出错,而且不利于按科 学合理方法加以分类收集、规范整理,致使大量的第一手数据资 源不能为今后的教学提供准确的科学的数据信息,这对于每位体 育工作者来说都是极大的浪费和憾事。

随着计算机技术的发展以及在社会各领域的运用提高,特别 是在数据的处理、统计、分析和管理等方面,电子表格的运用对 各领域带来工作效率的提高。在学校体育管理中,体育教师充分 利用电子表格,及时对总的测试数据或某项数据进行分析评价, 针对学生的实际,提出具体的改进实施建议有现实意义。

我是在运用电子表格对学生体育成绩的科学管理与统计分 析方面的尝试经验,谈谈自己的体会,希望对体育教师有所帮助。

一、根据《国家学生体质健康标准》成绩统计的特点,建立 合理的体育成绩登记表和评分表

制作一个直观明了、方便实用的体育成绩统计表,不但能让 观者一目了然,还能提高教师对测试数据的录入速度,便于分析 研究。在表格设计时要按照《国家学生体质健康标准》所需测试 项目的内容设定,以便于对相关数据处理和分析。

1、进入 Excel 建立一个新工作表,在 Sheet 1 中,建一个年级段的"评分表",并重命名为"评分表",如下图录入所有测验项目(指数)和分值(在 A、B 列)。在测验项目(指数)和分值各列下面录入对应的数据,并按照升序的顺序录入。体育径赛类的项目具有数值越大,得分越低的特点,因此,为了操作方便,可以将"径赛类评分"中的标准成绩进行"负数"处理(即在原数值前面加上负号,如图所示)。

| 2  |     | 2011 | Excer - 2  | 01310-11-0516 | S REAL & |                     |           |          |      |       |    |      |        |    |       |       |           |       |
|----|-----|------|------------|---------------|----------|---------------------|-----------|----------|------|-------|----|------|--------|----|-------|-------|-----------|-------|
| 10 | 1   | a 13 | ) 🗿 🙆 🖪    | 参議  首         | D 🖪 • 🥥  | ( <b>-</b> ) • (≃ · | - 2 👷 -   | 24 👬 🚇   | 100% | E 🛛 🛔 | 末体 |      | 16 💌 B | IU |       | 3%,   | 네 세 () () | (年)日· |
| 8  | 文件  | Ð    | 编辑 (2) 祝臣  | 11 16入10      | 格式(0)    | LAO RE              | (Q) 11日(Q | ) 帮助(10) |      |       |    |      |        |    |       |       | #所要能人對    | 的问题   |
|    | S15 | 5    | -          | A.            |          |                     |           |          |      |       |    |      |        |    |       |       |           |       |
|    | A   | B    | C          | D             | В        | 7                   | G         | Н        | I    | J     | K  | L    | X      | N  | 0     | P     | Q         | R     |
| 1  |     |      | 1000 (800) |               | 肺活量(     | 本重指数                | 坐位(       | 本前曲      | 实    | 实心球   |    | 仰卧起坐 | 33     | 球  | 웃     | 球     | 推         | 球     |
| 2  |     |      | 男          | 女             | 男        | 女                   | 男         | 女        | 男    | 女     | 男  | 女    | 男      | 女  | 男     | 女     | 男         | 女     |
| 3  | 0   | 0    | -5.36      | -5.16         | 1        | 1                   | -5        | -3       | 1    | 1     | 0  | 1    |        |    | -34.3 | -49   | 0         | 0     |
| 4  | 1   | 2    | -5.35      | -5.15         | 19       | 26                  | -4        | -2       | 5.8  | 4.6   |    | 11   |        |    | -34.2 | -48.9 |           |       |
| 5  | 2   | 4    | -5.25      | -5.10         | 22       | 28                  | -3        | -1       | 6    | 4.7   | 1  | 13   |        |    | -33.3 | -47.3 | 1         | 1     |
| б  | 3   | 6    | -5.15      | -5.00         | 25       | 30                  | -2        | 0        | 6.2  | 4.8   |    | 15   |        |    | -32.4 | -45.7 |           |       |
| 7  | 4   | 8    | -5.05      | -4.56         | 28       | 32                  | -1        | 1        | 6.4  | 4.9   | 2  | 17   |        |    | -31.5 | -44.1 | 2         | 2     |
| 8  | 5   | 10   | -5.00      | -4.51         | 31       | 34                  | 0         | 2        | 6.6  | 5     |    | 19   |        |    | -30.6 | -42.5 |           |       |
| 9  | 6   | 12   | -4.55      | -4.47         | 34       | 36                  | 1         | 3        | 6.8  | 5.1   | 3  | 21   | 0      | 0  | -29.7 | -40.9 | 3         | 3     |
| 10 | 7   | 14   | -4.50      | -4.44         | 37       | 38                  | 2         | 4        | 7    | 5.2   |    | 23   |        |    | -28.8 | -39.3 |           |       |
| 11 | 8   | 16   | -4 45      | -4 37         | 40       | 40                  | 3         | 5        | 72   | 5.3   | 4  | 25   | 1      | 1  | -27 9 | -37 7 | 4         | 4     |

2、单击 Sheet 2 工作表,把"A1"至"V1"设为合并单元 格,录入"XX 学校 X 年级体育测试成绩表",如下表录入测试 项目和得分,也可以根据测试的要求进行调整,如下表。

| _  |                   |       |       |                  |       |          | _             |        |            |       |          |          |          |         |       | -          |          |        |            |        |       |      |
|----|-------------------|-------|-------|------------------|-------|----------|---------------|--------|------------|-------|----------|----------|----------|---------|-------|------------|----------|--------|------------|--------|-------|------|
| 1  | 🐸 🖬 😫 🕘 II        | 9 Q.I | 19 E  | 7   Y => 😿 - 🔿   | 1     | C= -   8 | ι Σ • 1       | 1 21 8 | 10         | 0x -  | <u></u>  | K15      |          |         | 6 2 0 | B Z Ŭ      |          | 1.02   | 3.8        | · 26 - | 3 年 6 |      |
| 1  | 文件(2) 編輯(2)       | 100   | 10 A  | 6人(12) 楊式(12) :  | THO   | 教務の      | 800           | 報助せ    | D D        |       |          |          |          |         |       |            |          |        |            | 建入营    | 要形料的  | 3题5  |
|    | Q7 -              | 1     | = I   | P(PT="", "", IF( | C?="男 | ~, LOOKU | P(Pî, i       | 分表は    | N\$3:\$N\$ | 23,评分 | ?表:\$A\$ | 3:\$A\$2 | 3), LOOK | UP(Pî,i | 平分表:  | \$N\$3:\$N | \$23, 评: | 分表:\$A | \$3:\$6\$2 | 3)))   |       |      |
|    | ٨                 | B     | C     | D                | E     | F        | G             | В      | I          | J     | X        | L        | X        | N       | 0     | P          | Q        | R      | S          | T      | U     | V    |
| 1  |                   |       |       |                  |       |          |               |        | 员门具方       | 电中举20 | 113年件7   | (模拟考)    | 收錢用      |         |       |            |          |        |            |        |       |      |
| 4  | **                | 姓名    | tt.94 | 29               | **    | 10<br>80 | 1000/<br>800米 |        | 心球 引伸      |       | 体/仰卧     |          | 肺活量      |         | 坐位体前局 |            | 球        | 排球     |            | 足球     |       | 8.0  |
| 5  |                   |       |       |                  |       | 成绩       | 得分            | 成绩     | 得分         | 成绩    | 得分       | 成绩       | 得分       | 成绩      | 得分    | 成绩         | 得分       | 成绩     | 得分         | 成绩     | 得分    | 1 57 |
| 6  | 24260232000<br>01 | 计报宏   | 95    | 13304250228401   | 18401 | 3.3      | 40            | 10     | 20         |       |          |          |          | 17      | 20    |            |          | 24     | 20         |        |       | 100  |
| 7  | 24260232000<br>02 | 教型    | 女     | 13304250228402   | 18402 | 3.1      | 40            |        |            | 54    | 20       |          |          | 20      | 20    |            |          | 11     | 20         |        |       | 100  |
| 8  | 24260232000<br>03 | 孟瑗    | 女     | 13304250228403   | 18403 | 3.2      | 40            | 7.3    | 20         |       |          |          |          | 17      | 19    |            |          | 26     | 20         |        |       | 99   |
| 9  | 24260232000<br>04 | 蒹城    | 95    | 13304250228404   | 18404 | 4        | 34            | 11     | 20         |       |          |          |          | 14      | 19    |            |          | 22     | 20         |        |       | 93   |
| 10 | 24260232000<br>05 | 整缝琳   | ×     | 13304250228405   | 18405 | 3.2      | 40            |        |            | 38    | 16       |          |          | 12      | 14    |            |          | 4      | 8          |        |       | 78   |
| 11 | 24260232000<br>06 | 高海明   | 8     | 13304250228406   | 18406 | 3.4      | 40            | 11     | 20         |       |          |          |          | 17      | 20    | 9          | 20       |        |            |        |       | 100  |
| 12 | 24260232000<br>07 | 杨程琳   | ×     | 13304250228407   | 18407 | 3.3      | 40            | 6      | 15         |       |          |          |          | 12      | 14    |            |          | 4      | 8          |        |       | 77   |
| 13 | 24260232000<br>08 | 体利云   | 8     | 13304250228408   | 18408 | 3.5      | 38            | 8.8    | 16         |       |          |          |          | 14      | 19    | 7          | 19       |        |            |        |       | 92   |

### 二、运用电子表格中的函数对《国家学生体质健康标准》成 绩评分的技巧

这一步是关键一步,前面两步都是为此作准备的。它主要利用 IF、LOOKUP 函数来实现,具体操作如下:

(一)测试成绩的得分查对

1、选中"成绩统计表"工作表中需要查找的第一位同学 1000 米得分的单元格 "G6"。

2、单击"插入"菜单栏中的"函数"命令 fx 按钮, 在弹出 的"插入函数"对话框的"函数分类"中选择"查找与引用", 在"函数名"中选择"IF", 然后单击"确定"按钮, 就会出现 IF 函数对话框, 输入公式:=IF(F6="","",IF(C6="男",LOOKUP(-F6,评分表!\$C\$3.\$C\$23,评分表!\$B\$3:\$B\$23), LOOKUP(-F6,评分 表!\$D\$3:\$D\$23,评分表! \$B\$3:\$B\$23))))。然后单击"确定"按钮 或点击"√"。

| 2  | Cozoft Exce            |       |       | 育模拟考成绩表。×        |            |          |           |           |            |         |       |           |         |          |       |           |                       |          |            |         |      |      |
|----|------------------------|-------|-------|------------------|------------|----------|-----------|-----------|------------|---------|-------|-----------|---------|----------|-------|-----------|-----------------------|----------|------------|---------|------|------|
| 10 | 🐸 🖬 🖪 🎒 I              | 6 Q.I | 砂目    | 1   X 45 🖎 • 🛛   | \$   ii) - | (1 - 18  | .Σ.       | LI XI I I | 10         | 01 .    |       | 宗体        |         | • 1      | 6 • 1 | 3 I U     |                       | <b>1</b> | - N        | 1 6 1   | 3 課員 | #1田· |
|    | 文件(2) 網络(2)            | 親田の   | 0 8   | 私(1) 格式(1)       | тдœ        | 教務の      | 80 Q      | 新助り       | p          |         |       |           |         |          |       |           |                       |          |            | 输入管     | 腰根肋的 | は思   |
|    | G6 •                   | 6     | =I    | F(P6="", "", IF( | 06="男      | ~, LOOKU | P(-F6,    | 评分表:      | \$C\$3:\$X | C\$23,许 | 分表!\$ | \$3:\$B\$ | 23),100 | KUP (-Fe | ,评分教  | E!\$D\$3: | \$D\$23, <sup>2</sup> | 开分表!     | \$B\$3:\$E | \$23))) |      |      |
|    | A                      | В     | C     | D                | E          | F        | G         | H         | I          | J       | K     | L         | Л       | N        | 0     | P         | Q                     | R        | S          | T       | U    | V.   |
| 1  | ↓ 易门县方宅中学2013年体育根税考成幾漸 |       |       |                  |            |          |           |           |            |         |       |           |         |          |       |           |                       |          |            |         |      |      |
| 4  | **                     | ## 42 | *1 54 | #8               | **-8       | 10<br>80 | 00/<br>0米 | 实         | 心球         | 引体      | /仰卧   | 肺         | 活量      | 坐位体前屈    |       | 10        | 球                     | Ħ        | 球          | 足       | 球    | 04   |
| 5  |                        |       |       | **               |            | 成绩       | 得分        | 成绩        | 得分         | 成绩      | 得分    | 成绩        | 得分      | 成绩       | 得分    | 成绩        | 得分                    | 成绩       | 得分         | 成绩      | 得分   |      |
| 6  | 24260232000<br>01      | 许摇宏   | 93    | 13304250228401   | 18401      | 3. 3     | 40        | 10        | 20         |         |       |           |         | 17       | 20    |           |                       | 24       | 20         |         |      | 100  |
| 7  | 24260232000<br>02      | 我型    | ×     | 13304250228402   | 18402      | 3.1      | 40        | ľ         |            | 54      | 20    |           |         | 20       | 20    |           |                       | 11       | 20         |         |      | 100  |
| 8  | 24260232000<br>03      | 28    | 女     | 13304250228403   | 18403      | 3.2      | 40        | 7.3       | 20         |         |       |           |         | 17       | 19    |           |                       | 26       | 20         |         |      | 99   |
| 9  | 24260232000<br>04      | 素粱    | 男     | 1330425022840    | 18404      | 4        | 34        | 11        | 20         |         |       |           |         | 14       | 19    |           |                       | 22       | 20         |         |      | 93   |
|    | 24260232000            | 系经来   | ×     | 13304250228400   | 18405      | 3.2      | 40        |           |            | 38      | 16    |           |         | 12       | 14    |           |                       | 4        | 8          |         |      | 78   |

3、在"G6"单元格中,将光标移到单元格右下方使其变成填充柄,使用自动填充(AUTOFI功能来完成该列录人),该列的分值查找也就自动完成了。

4、其他各个项目的查对与此法相同,但以次数和长度单位 来计算成绩的项目,在录入公式时,只要把负号去掉就可以了。

| 127 Cosoft Excel - 2010体育根据考虑操表。x1e |                   |       |        |                    |                   |          |           |         |            |         |          |          |         |           |       |            |          |                 |            |        |      |      |
|-------------------------------------|-------------------|-------|--------|--------------------|-------------------|----------|-----------|---------|------------|---------|----------|----------|---------|-----------|-------|------------|----------|-----------------|------------|--------|------|------|
| 10                                  | 🐸 🖬 🖪 🥥 I         | 6 Q.I | 94 II. | 1 X 🗈 🙇 • 🤉        | 1 - 7 -           | (* - 18  | 5.3       | 1 11 18 | 10         | • 80    |          | 宗体       |         | - 1       |       | I Z U      |          | -               | 99 %       | , 14 : | 3 課6 | FIE: |
| 18                                  | 文件(2) 網辑(2)       | 100   | 0 #    | 込む 株式の 二           | τAΦ               | 教務の      | 留口の       | 帮助し     | D          |         |          |          |         |           |       |            |          |                 |            | 往入席    | 要帮助的 | 问题   |
|                                     | 06 -              | 5     | =1     | ? (N6=~~, ~~, IP ( | C6=~男             | ", LOOKU | ₽ (N6, if | 分表:\$   | 6\$3:\$6\$ | 123, 评分 | }表:\$A\$ | 3:\$A\$2 | 3),LOOK | UP (N6, i | 平分表!: | \$H\$3:\$E | \$23, 评: | <b>分表:\$</b> 33 | \$3:\$A\$2 | :3)))  |      |      |
|                                     | A                 | B     | C      | D                  | E                 | F        | G         | H       | I          | J       | K        | L        | N       | N         | 0     | P          | Q        | R               | S          | T      | U    | V.   |
| 1                                   | -                 |       |        |                    |                   |          |           |         | 易门具方       | 电中学21   | 013年休1   | 育模拟考:    | 火烧用     |           |       |            |          |                 |            |        |      |      |
| 4                                   | 49                | 林水    | 11.94  | **                 | 服务                | 10       | 00/<br>0米 | 实       | 心球         | 引体      | /仰卧      | 肺活量      |         | 坐位体前屁     |       | 12         | 球        | 排               | 球          | 足球     |      | 2.0  |
| 5                                   |                   | ~~    |        |                    | 成绩 得分 成绩 得分 成绩 得分 | 得分       | 成绩        | 得分      | 成绩         | 得分      | 成绩       | 得分       | 成绩      | 得分        | 成绩    | 得分         | 27       |                 |            |        |      |      |
| 6                                   | 24260232000<br>01 | 计指定   | 男      | 13304250228401     | 18401             | 3.3      | 40        | 10      | 20         |         |          |          |         | 17        | 20    |            |          | 24              | 20         |        |      | 100  |
| 7                                   | 24260232000<br>02 | 鉄盟    | ×      | 13304250228402     | 18402             | 3.1      | 40        |         |            | 54      | 20       |          |         | 20        | 20    |            |          | 11              | 20         |        |      | 100  |
| 8                                   | 24260232000<br>03 | 孟毛    | ×      | 13304250228403     | 18403             | 3.2      | 40        | 7.3     | 20         |         |          |          |         | 17        | 19    |            |          | 26              | 20         |        |      | 99   |
| 9                                   | 24260232000<br>04 | 董斌    | 55     | 13304250228404     | 18404             | 4        | 34        | 11      | 20         |         |          |          |         | 14        | 19    |            |          | 22              | 20         |        |      | 93   |
|                                     | 24260232000       | 联复联   | 女      | 13304250228405     | 18405             | 3.2      | 40        |         |            | 38      | 16       |          |         | 12        | 14    |            |          | 4               | 8          |        |      | 78   |

5、公式里的参数说明,"=IF(F6="","",IF(C5="男",LOOKUP(-F6,评分表!\$C\$3:\$C\$23,评分表!\$A\$3:\$A\$23), LOOKUP(-F6,评分 表!\$D\$3:\$D\$23,评分表! \$B\$3:\$B\$23))))"。F6、C6是监测表里所 对应的单元格,F6是学生成绩,C6是性别; \$C\$3:\$C\$23、 \$A\$3:\$A\$23、\$D\$3:\$D\$23、\$A\$3:\$A\$23 是评分表里所对应的单 元格,\$C\$3:\$C\$23 是指评分表里的男生的成绩列,\$D\$3:\$D\$23 是指评分表里的女生的成绩列,\$A\$3:\$A\$23 是指评分表里的分 值列。

(二)测试成绩等级评定

1、选中"成绩统计表"工作表中需要查对的第一位同学的 测试成绩等级评定单元格"W6"。

2、单击"插入"菜单栏中的"函数"命令 fx 按钮, 在弹出 的"插入函数"对话框的"函数分类"中选择"查找与引用", 在"函数名"中选择"IF", 然后单击"确定"按钮, 就会出现 IF 函数对话框, 输入函数公式: =IF(V6>=90,"优秀",IF(V6>=75," 良好",IF(V6>=60,"及格",IF(V6<60,"不及格"))))。然后单击"确定" 按钮。

3、在"W6" 单元格中,将光标移到单元格右下方填充柄,

使用自动填充功能来完成该列录入,该列的评定等级查找也就自动完成了。

| 27 Coroft Excel - 2013年育候拟考虑就表。x1a |     |         |       |                |             |          |           |         |         |                   |        |       |      |     |    |      |            |    |    |    |     |          |       |
|------------------------------------|-----|---------|-------|----------------|-------------|----------|-----------|---------|---------|-------------------|--------|-------|------|-----|----|------|------------|----|----|----|-----|----------|-------|
| 1                                  |     | S 101 ( | 3.8   | 1 - 3 L = 4 L  | 1 8 03      | 18 4     | 1 9 -     | 01 - 10 | Σ-2     | 1 31 0            | 100    | x •   | 0 19 | E(# |    | • 16 | • B        | ΙU |    |    | - N | , 16 -13 | 連建    |
| H                                  | 1 3 | 2件(2)   | 9415  | (2) 我图(Y) 插)   | 0 8         | 武卿       | TRO       | 数据(1)   | 18日(2)  | 朝鮮 (1)            | _      |       |      |     |    |      |            |    |    |    |     | 提入增生     | 研究的问题 |
|                                    | _   | 78      |       | · 16           |             |          |           |         |         |                   |        |       |      |     |    |      |            |    |    |    |     |          |       |
|                                    |     | В       | C     | D              | E           | F        | G         | Н       | I       | J                 | K      | L     | N    | N   | 0  | P    | Q          | R  | S  | T  | U   | 9        | 9     |
|                                    | 1   |         |       |                |             |          |           |         | 第门县方    | 屯中学20             | 113年休7 | 「模拟考」 | 成绩册  |     |    |      |            |    |    |    |     |          |       |
|                                    | 4   | M 2.    | 11 94 | <b>2</b> 9     | <b>#</b> -9 | 10<br>80 | 00/<br>0米 | 实       | ).<br>W | 引体/仰卧 肺活量 坐位体前起 쐴 |        | 球     | #    | 1¢  | 足  | 1\$  | <u>8</u> 0 | 等场 |    |    |     |          |       |
|                                    | 5   | ~ ~     |       |                |             | 成绩       | 得分        | 成绩      | 得分      | 成绩                | 得分     | 成绩    | 得分   | 成绩  | 得分 | 成绩   | 得分         | 成绩 | 得分 | 成绩 | 得分  |          |       |
|                                    | 6   | 许绍宏     | 93    | 13304250228401 | 18401       | 3. 3     | 40        | 10      | 20      |                   |        |       |      | 17  | 20 |      |            | 24 | 20 |    |     | 100      | 优秀    |
|                                    | 7   | 我望      | 女     | 13304250228402 | 18402       | 3.1      | 40        |         |         | 54                | 20     |       |      | 20  | 20 |      |            | 11 | 20 |    |     | 100      | 优秀    |
|                                    | 8   | 孟毛      | ×     | 13304250228403 | 18403       | 3.2      | 40        | 7.3     | 20      |                   |        |       |      | 17  | 19 |      |            | 26 | 20 |    |     | 99       | 优秀    |
|                                    | 9   | 畫梁      | 93    | 13304250228404 | 18404       | 4        | 34        | 11      | 20      |                   |        |       |      | 14  | 19 |      |            | 22 | 20 |    |     | 93       | 良好    |
|                                    | 10  | 医缝带     | ¢     | 3304250228405  | 18405       | 3.2      | 40        |         |         | 38                | 16     |       |      | 12  | 14 |      |            | 4  | 8  |    |     | 78       | 良好    |

(三) 成绩统计

1、在学生个人成绩表的下方,可以制作一个统计表,根据 自己的需要进行设计。

2、统计人数插入函数公式:=COUNTIF(C6:C28,"男"),统计 成绩等级个数插入函数公式:=COUNTIF(W6:W28,"优秀"),统计 各项成绩的平均分插入函数公式:=AVERAGE(D5:D28)。 C6:C28,W6:W28,D5:D28是指所要计算列的参数。

3、此成绩统计表在成绩测试前做好,并对各栏所调用的函数和计算公式进行测试,各项中数据测试无误后可通过复制功能 来完成。成绩测试录完后,所有数据就出来了。

(四)、打印的设置

由于各班的人数较多,很难在一页内打印完,为了便于查看, 需每页都应有标题栏,所以必须将标题行进行每页打印,还不能 影响表中的数据。电子表格已为用户考虑了此项功能,我们可以 对其进行设置:用鼠标点击"文件→页面设置→工作表→顶端标 题行",根据所需输入"S1:S5"(如图中的第1行至第5行),按 【确定】键,完成。

总之,对于电子表格的操作和运用,应遵循"熟能生巧"的

规律,通过多学习、多实践,来进一步提高自己的应用水平和工 作效率,网络就是最好的学习导师。在深化教育改革、"以科研 促教学"的今天,用电子表格来处理学生的体育测试成绩,不但 可以使自己辛勤劳动的教学成果得到保存,而且可为自己今后的 教学科研提供第一手资料,还可以使学校的体育管理更加科学 化。通过运用电子表格对学生体育成绩进行统计分析,较大地提 高了教学管理和科研能力,虽然水平还有限,但通过努力,相信 一定能为教育教学和科研服务,对今后教育改革进一步深化起到 积极的促进作用

#### 参考文献:

[1]《体育教学》2007.5,58页,陈宇斌《也谈用 EXCEL 统 计体育达标成绩》。

[2]《EXCEL》教程, 2009.12

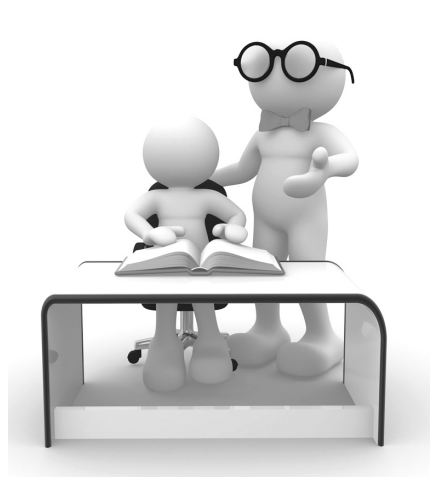